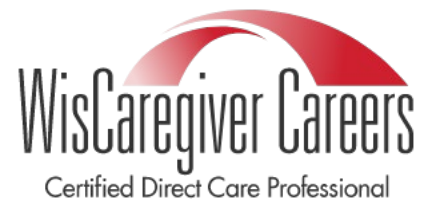

Instructions to add classes and students for the WisCaregiver Careers CDCP Microcredential Program

Once your application is approved, you can add classes and participants to your Dashboard.

When your training application is approved, you will receive the following approval email:

Hello Casey ProdTesting,

Your CDCP Microcredentialing Program application for Spinal Cord and Traumatic Brain Injuries: Casey's Prod Test has been approved. Your approval period is from 5/30/2024 to 5/29/2027. You may now add approved classes and participants to your dashboard. Instructions for adding classes and participants, as well as other features of your dashboard, can be located on our website: <u>Certified Direct Care</u> Professional - UW-Green Bay (uwgb.edu)

If you have questions, please contact us at cdcp@uwgb.edu

Thank you!

Log-in to your Microcredential Dashboard using the username and password you created at Registration: Login (uwgb.edu)

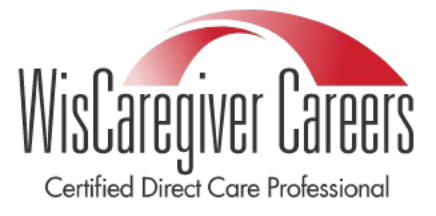

Instructions to add classes and students for the WisCaregiver Careers CDCP Microcredential Program

Select "Classes" and "Add a Class":

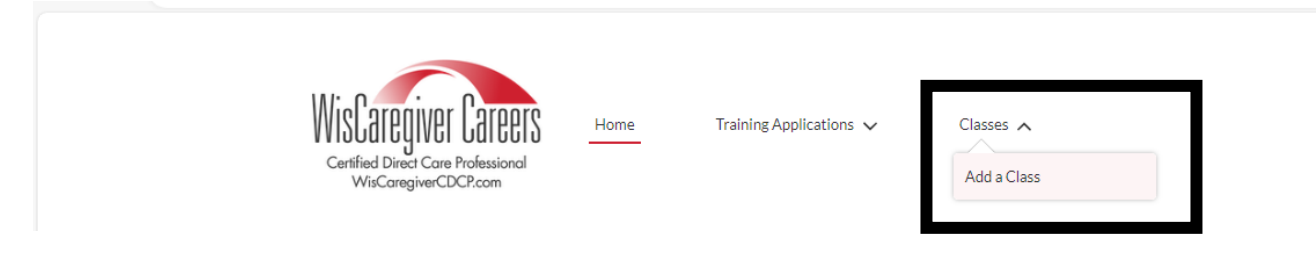

You will be taken to the "Classes and Participants" page.

You will have two options: *Editing an Existing Class or Creating a New Class*. In this how-to guide, you will *Create a New Class* based on your recently approved application:

Classes and Participants

| * Select an Existing Class |          |
|----------------------------|----------|
| None                       | <b>†</b> |
| Create new Class           |          |
|                            | Next     |

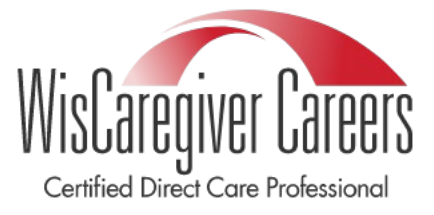

#### Instructions to add classes and students for the WisCaregiver Careers CDCP Microcredential Program

All of your approved trainings will be available in the dropdown menu. Choose the training you would like to add participants to, the start and end dates/times, and the location of the training.

Select "Next:"

**Important Note:** You can only add completed classes with dates in the past. Future sessions may not be added until they have been completed. If you attempt to add future training dates, you will receive an error message and be unable to continue.

**Classes and Participants** 

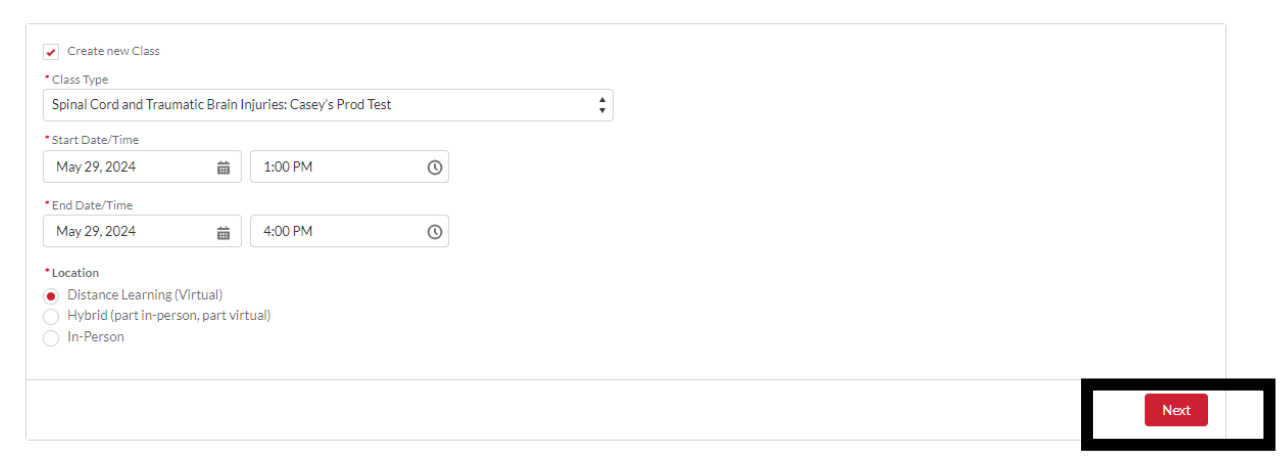

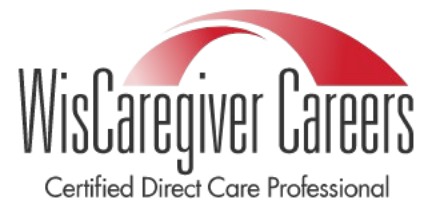

Instructions to add classes and students for the WisCaregiver Careers CDCP Microcredential Program

The participants of your training have completed our CDCP Training and will be in our system.

**Important Note:** You should **NOT** add non-CDCP participants to your Dashboard. Adding non-CDCP participants will result in inaccuracies in the CDCP Registry.

Prior to adding your first participant, we recommend verifying they are listed on our CDCP Registry. You can find the Registry here: <u>Registry Search - Certified Direct Care Professional - UW-Green Bay (uwgb.edu)</u>

| Searc<br>To search the re<br>magnifying glas<br>will open. | h the CDCP Regist<br>gistry, please enter the first and last name of the<br>s next to the name. The training will show in a sep | CDCP being checked. Select the correct CDCP by clicking on the<br>barate window. To print, click on the print button and print options |
|------------------------------------------------------------|----------------------------------------------------------------------------------------------------|----------------------------------------------------------------------------------------------------|
|                                                            | First Name                                                                                                    | *Last Name                                                                                                    |
|                                                            |                                                                                                    |                                                                                                    |
|                                                            | Middle Initial                                                                                                    | Email                                                                                                    |
|                                                            | Date of Birth                                                                                                    | ]                                                                                                    |
|                                                            | ٩                                                                                                    | Search                                                                                                    |

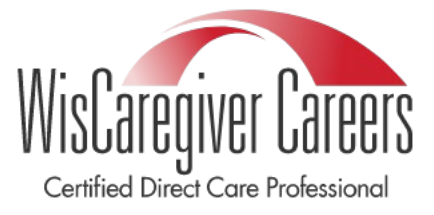

Instructions to add classes and students for the WisCaregiver Careers CDCP Microcredential Program

If the individual you are searching for does not come up on the Registry and you believe this to be an error, please contact us at <u>cdcp@uwgb.edu</u>

Enter the first participant's name. You will receive a dropdown to add that participant. Click the participant's name and *"Add Participant"*:

| Add Participants for Spinal Cord and Traumatic Brain Injuries: Casey's Prod Test 2024-05-30<br>May 30, 2024 |                            |   |                     |  |
|----------------------------------------------------------------------------------------------------|----------------------------|---|---------------------|--|
| articipant Full Name is required for searching. Put first name first, then last ame.                        | Class Participants 0 items |   |                     |  |
| elect Participant                                                                                           | Name                       | ~ | Registration Status |  |
| Aaron Rodgers Q                                                                                             |                            |   |                     |  |
| Aaron Rodgers, Hank (test⊚yahoo.com 5/9/2006)                                                               | No items to display.       |   |                     |  |

Add Participant

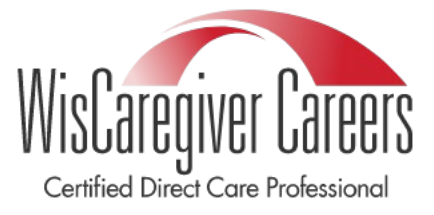

Instructions to add classes and students for the WisCaregiver Careers CDCP Microcredential Program

Enter the zip code and phone number of the participant and select "Next":

**Classes and Participants** 

| First Name<br>Aaron          |          |      |
|------------------------------|----------|------|
| Middle Initial<br>Hank       |          |      |
| Last Name<br>Rodgers         |          |      |
| Email<br>test@yahoo.com      |          |      |
| Date of Birth<br>May 9, 2006 |          |      |
| *Zipcode<br>12345            |          |      |
| * Phone<br>9205554555        |          |      |
|                              | Previous | Next |
|                              |          |      |

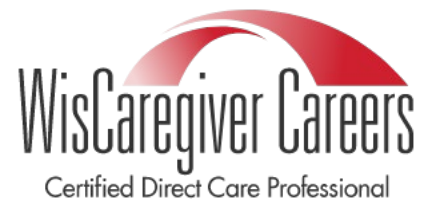

Instructions to add classes and students for the WisCaregiver Careers CDCP Microcredential Program

Continue this process until all of your CDCP Participants are added and select "Next":

**Classes and Participants** 

| Add Participants for Spinal Cord and Traumatic Brain Injuries: Cas<br>May 30, 2024                                                                  | sey's Prod Test 2024-05-30                                                                                                    |
|----------------------------------------------------------------------------------------------------|----------------------------------------------------------------------------------------------------|
| Participant Full Name is required for searching. Put first name first, then last name.  Select Participant Q Participant not found  Add Participant | Class Participants         Showing 1 of 1 item         Name       Registration Status         Aaron Rodgers, Hank (test@yahoo.com         Draft         Remove Selected Participant |
|                                                                                                    | IMPORTANT - Add all participants before clicking "Next" Previous Next                                                                                                    |

**Important Note:** If you added a participant in error, simply remove them by choosing the radio button next to their name and selecting *"Remove Selected Participant"*:

| CI<br>Sh | Class Participants<br>Showing 1 of 1 item • 1 item selected |        |                     |        |
|----------|-------------------------------------------------------------|--------|---------------------|--------|
| -        | Name                                                        | $\sim$ | Registration Status | $\sim$ |
| ~        | Aaron Rodgers, Hank (test@yahoo.com<br>5/9/2006)            |        | Draft               |        |
| Rei      | Remove Selected Participant                                 |        |                     |        |

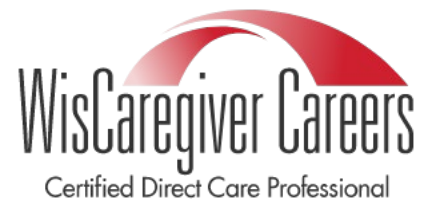

Instructions to add classes and students for the WisCaregiver Careers CDCP Microcredential Program

You will have one final opportunity to review your participant roster before completing participant registration. Once you are ready to move forward, select "*Register Participants.*" If you need to make additional changes, select "*Go Back*":

**Classes and Participants** 

| Class Participants         Showing 1 of 1 Item         Participant Name         Aaron Rodgers, Hank (test@yahoo.com 5/9/2006) | Click "Register Participants" if the list looks correct. Click Go<br>Back to make additional changes. |
|----------------------------------------------------------------------------------------------------|----------------------------------------------------------------------------------------------------|
|                                                                                                    | Register Participants                                                                                 |

Once you have registered your participants, you will return to your **Microcredential Training Partner Dashboard**. Our online, searchable, <u>public registry</u> will reflect the CDCP's completion of the training. Certified Direct Care Professionals (CDCPs) who complete microcredential training will receive a corresponding digital badge from the best-aligned category

If you have any questions adding classes or participants, please reach out to our WisCaregiver CDCP Team at <a href="cdcp@uwgb.edu">cdcp@uwgb.edu</a>